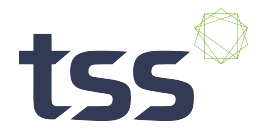

## **TempViaNet**

This document will guide you to view the shipment reports on the TempViaNet screen

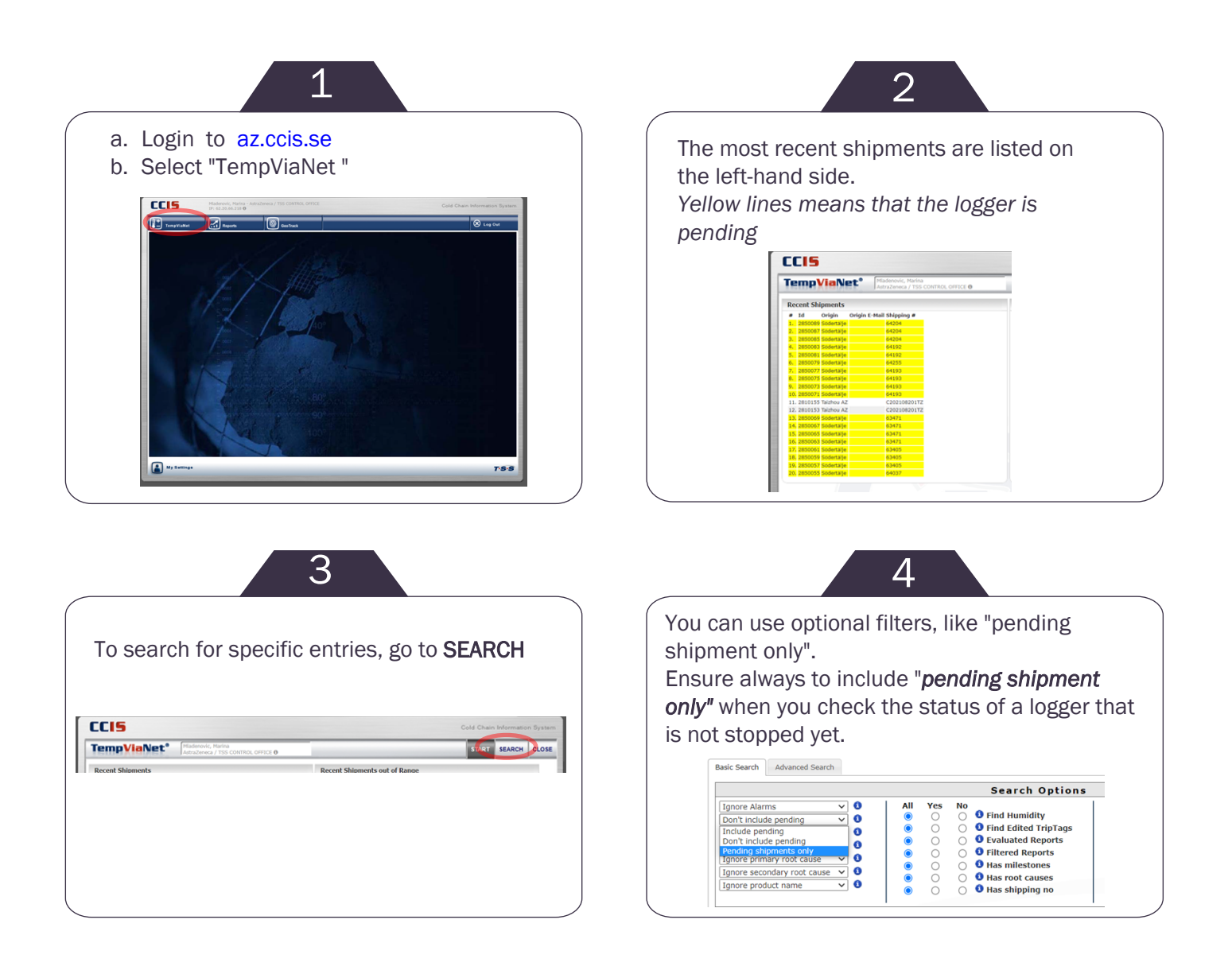

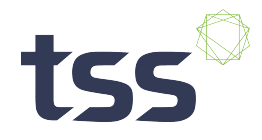

## **TempViaNet**

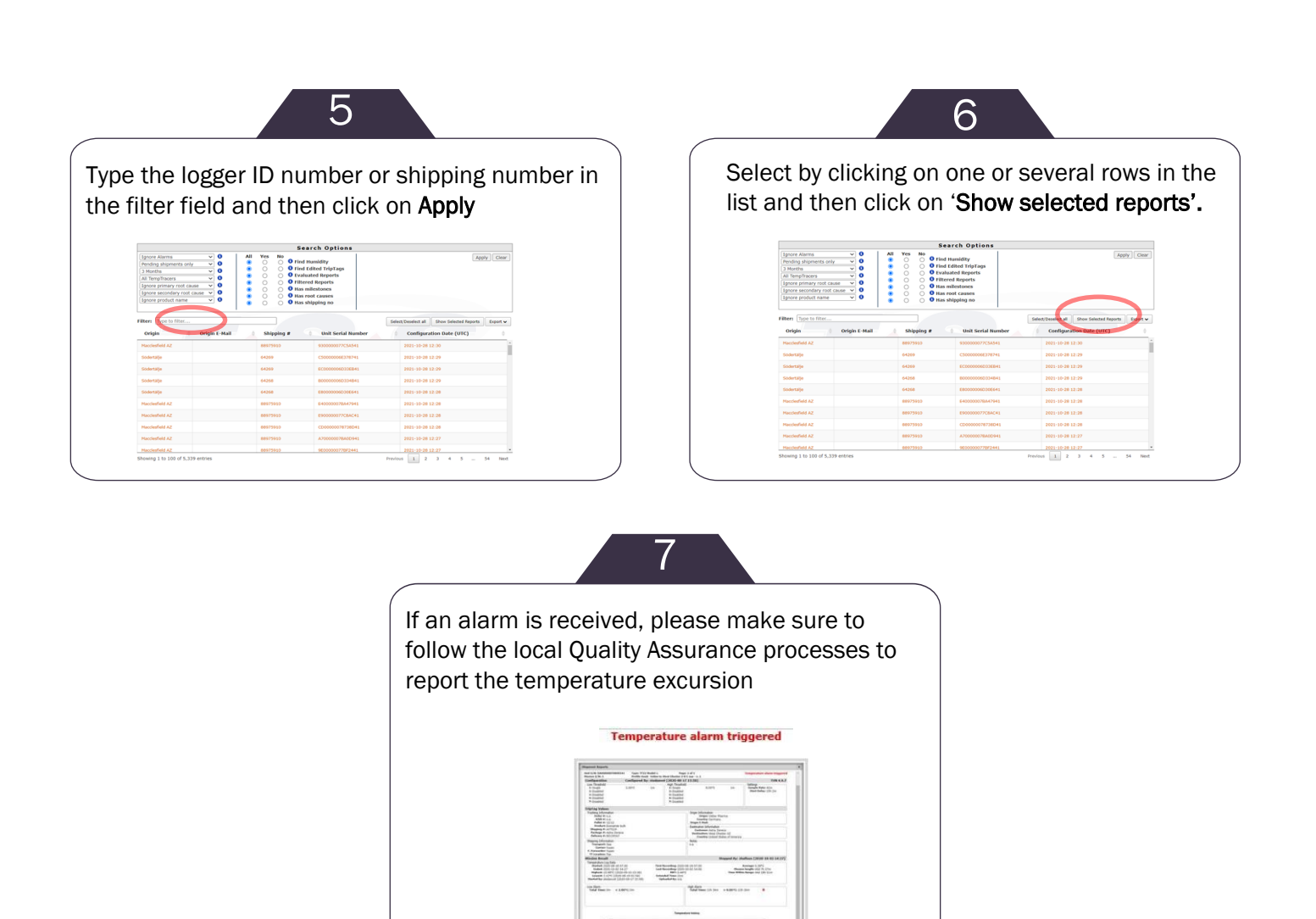